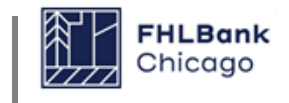

For more detailed instructions, see the "Instructions" PDF link in the Repayment Worksheet.

• Please note the worksheet is progressive, in that if a section shows an amount due, you must move to the next appropriate section. If you have any questions, please feel free to reach us via email: **Repayments@fhlbc.com** 

| FHLBank<br>Chicago                                                                | Affordable Housing Program<br>nent Worksheet for Homeownership Projects |
|-----------------------------------------------------------------------------------|-------------------------------------------------------------------------|
| Enter the information reques.                                                     | s applicable. Please refer to Member number PDF for assistance          |
| in completing the Repayment 'orksheet. Borrower's na                              | me at FHLBC.                                                            |
| Member Name:at time of fund                                                       | ing Customer #:                                                         |
| Borrower's Full Name:                                                             | AHP/DPP Project/Round#:                                                 |
| Original Settlement/Closing Date on AHP/DPP Grant:                                | Payoff Date:                                                            |
| I. <u>Unforgiven Amount</u><br>Original AHP/DPP Grant Anternation agreement date. | I/or Leave blank if unknown.                                            |
| # of Months Forgiven divided by bu                                                | gen: 0 Final date of sale, 0.00                                         |
| Forgiven Grant Amount [# of full months in the property                           | / 60 months] x Gran stantion vehicle/lien \$0.00                        |
| Unforgiven Grant Amount If result < = 2,500, default                              | to Zero. Then Save/S\$0.00                                              |
| II. <u>Proxy Method - Sale Only</u>                                               | From the CD/Settlement                                                  |
| Sales Price (from Closing Disclosure)                                             | Statement from the sale.                                                |
| HUD Model - Maximum Purchase Price for forgiveness (                              | Per HUD Model tab - filter state and county)                            |
| Forgiven - Yes or No?                                                             | Yes                                                                     |
| If Yes, skip rest of the worksheet, and select "New Pur                           | See HUD Model tab at , and Sav If "No", move to                         |
| If No, complete the rest of the worksheet below.                                  | Section of worksheet.                                                   |

• Refer to the "HUD Model" tab at the bottom of the worksheet for the year in which the sale occured. Filter by state, county, and unit.

| Completed By (Member Employee                                                                                                    | e Name) Phone                                                                                                    | E-mail                                                                                                    |                                               |
|----------------------------------------------------------------------------------------------------|----------------------------------------------------------------------------------------------------|----------------------------------------------------------------------------------------------------|-----------------------------------------------|
| Member acknowledges that the A<br>"Bank"), and will be deducted fro<br>Member Transactions Agreement<br>funds to cover the amount to be r<br>Submit the completed Repayment<br><u>repayments@fhlbc.com</u> . If you ha | mount To Be Repaid constitu<br>m Member's Daily Investme<br>between Member and the Ba<br>epaid.<br>Worksheet (in the Excel fo<br>ove any questices, please co | utes an indebtedness to the Federal Home Loan Bank of Chic<br>ent Deposit (DID) account with the Bank pursuant to the ter<br>lank. Member must ensure that its DID account contains suff<br>orm) along with attachments (in PDF form), if applicable, to<br>ontact the Community Investment Group at 312-565-5824, | ago (the<br>ms of the<br>ficient<br>Option 1. |
| Repayment Worksheet                                                                                                    | HUD Model - 2022 HUD N                                                                                                    | Model - 2021 🛛 HUD Model - 2020 🗍 🕀                                                                                                    |                                               |

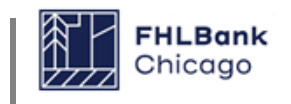

• Net proceeds sections are for a sale or refinance only. Complete accordingly and refer to the Instructions PDF linked in the worksheet for further detail.

| III. NET PROCEEDS SECTION for a SALE - Sale Only                                                                                                    |        |
|----------------------------------------------------------------------------------------------------|--------|
| Sales Price (Closing Disclosure)                                                                                                    |        |
| Less: Total Closing Costs Paid at Closing CD Section (J)                                                                                                    |        |
| Less: Outstanding Superior Debt to AHP/DPP Grant (Payoff of 1st mortgage, 2nd Mortgage,etc)                                                                                                    |        |
| Add: Non-Housing related costs, and non-transactional (i.e Property Taxes), if any, included in (J) Total                                                                                                    |        |
| NET PROCEEDS from Sale, Regulatory Method. If result < = 2,5                                                                                                    |        |
| Refer to the Document Checklist   IV. NET PROCEEDS SECTION for a REFINANCE - Refinance Ont   PDF for both sale and refinance. PDF for both sale and refinance.   New 1st mortgage amount (Closing Disclosure) PDF for both sale and refinance. |        |
| Less: Total Closing Costs - Per (J) of the Closing Disclosure                                                                                                    |        |
| Less: Outstanding Superior Debt - Pay I an amount due is shown, etgage,etc)                                                                                                    |        |
| Add: Prepaids (F), Initial Escrow (G), Homebuver's Investment to the cannot exceed (J).                                                                                                    |        |
| Add: Non-Housing related costs, if any.                                                                                                    |        |
| NET PROCEEDS from Refinance, Regulatory Method) - If result < = 2,500, default to zero. Then Save/Stop!                                                                                                    | \$0.00 |

• Homebuyer's Investment section is for sale or refinance only. Use only if the net proceeds are >\$2,500 from the previous Net Proceeds section.

| V. HOMEBUYER'S INVESTMENT (Complete this section for both Sale or Refinance           | ce)               |        |
|---------------------------------------------------------------------------------------|-------------------|--------|
| Net Original Investment (Per Closing Disclosure from original<br>purchase)            |                   |        |
| Earnest Deposit                                                                       |                   |        |
| Borrower Paid Before Closing Items (POC)                                              |                   |        |
| Cash From/To Borrower at Closing (+/-)                                                |                   | -      |
| AHP/DPP Grant, plus other grants or gifts, plus                                       |                   |        |
| Other Documented Contributions not reported in                                        |                   |        |
| Less: Prepaids (F), plus Initial Escrow (G), plus Closing Costs Financed per CD, if a | ny                |        |
| Total Net Original Investment                                                         | Original          | \$0.00 |
| Plus Additional Investment                                                            | purchase CD.      |        |
| Original Mortgage Amount plus amount of any other superior debt (Per CD from o        | riginal purchase) | -      |
| Less: Principal Balance of 1st Mortgage plus any other superior debt Payoff stateme   | ent               | -      |
| Plus Capital Improvements (see definition on Instructions icon)                       |                   | 1      |
| Total Additional Investment                                                           | Original          | \$0.00 |
| TOTAL HOMEBUYER'S INVESTMENT (Original Plus Additional Investments)                   | purchase CD or    | \$0.00 |
|                                                                                       | summary.          |        |
| VI. NET PROCEEDS Less HOMEBUYER'S INVESTMENT                                          |                   | \$0.00 |

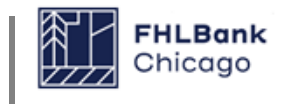

• Only one checkbox should be checked. Also, you the preparer of the Repayment Worksheet and an authorized representative of your member institution, must complete the "Member Employee Name" section.

| /II. Check One Item Below:<br>Repayment due (check appropriate b<br>Property was sold within the 5 year reter<br>Property was refinanced with an Amoun                                                                                                    | Che<br>D <b>ox):</b><br>ntion period wid<br>t To Be Repaid a | eck the appropriate box for<br>repayment reason.<br>If an Amount for be Repaid and purchaser is not income eligible<br>and is no longer subject to a retention agreement                                                                     |
|----------------------------------------------------------------------------------------------------|--------------------------------------------------------------|----------------------------------------------------------------------------------------------------|
| Io Repayment Necessary (check app   No Amount To Be Repaid - Sale   No Amount To Be Repaid - Refinance   Foreclosure Sale (Attach evidence of cond)   Deed in Lieu of Foreclosure   Death of homeowners (Attach copy of de)   New purchaser's income is less than 80% | npletion)<br>eath certine of a median                        | ):<br>Your name, as a<br>representative of the<br>member institution.<br>or equivalent confirmation)<br>(Attach evidence)                                                                                                    |
| Completed By (Member Employee Name)                                                                                                    | Phone                                                        | E-mail                                                                                                    |
| tember acknowledges that the Amount To Be<br>Bank"), and will be deducted from Member's<br>Aember Transactions Agreement between Me<br>unds to cover the amount to be repaid.                                                                                         | Repaid constitu<br>Daily Investme<br>mber and the Ba         | tes an indebtedness to the Federal Home Loan Bank of Chicago (the<br>nt Deposit (DID) account with the Bank pursuant to the terms of the<br>ink. Member must ensure that its DID account contains sufficient<br>MS Excel form is<br>required |
| Submit the completed Repayment Worksheet                                                                                                    | (in MS Excel for<br>stions, please co                        | rm) along with attachments (in PDF form), if applicable, to<br>ntact the Community Investment Group at 312-565-5824, Option 1                                                                                                    |